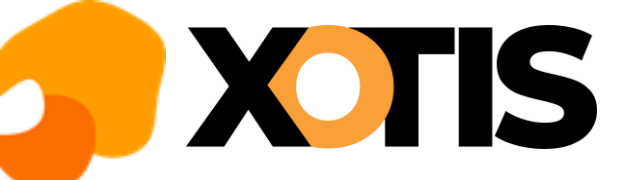

## Mandataires

31/01/2023

Vous trouverez ci-après les points d'attention à porter pour la déclaration de votre (vos) mandataire(s) social(iaux).

### Mandataire social qui n'est pas titulaire d'un contrat de travail

Votre mandataire ne justifie d'aucun contrat de travail au sein de l'entreprise mais d'un mandat social. La fiche devra être créée avec un groupe ayant le statut de cadre.

### Fiche salarié – Onglet « Renseignements »

| S Fiche Salarié                    |                                   |                |                                       |                   |       |                           |                 | _                |             | ×           |
|------------------------------------|-----------------------------------|----------------|---------------------------------------|-------------------|-------|---------------------------|-----------------|------------------|-------------|-------------|
| +<br><u>N</u> ouveau salariés ext. | Q ÎİÎ<br>Contrôle <u>S</u> upprim | er Historiques | Saisie Rééditio<br>bulletin et Outils | n 븕<br>s Imprimer | Adres | sse                       |                 |                  | F           | ×<br>Fermer |
| <b>€€</b> ЭЭ                       |                                   |                |                                       |                   |       |                           |                 |                  | Evéne       |             |
| Identité                           |                                   |                |                                       |                   |       |                           |                 |                  |             | K FAS       |
| Renseignements                     |                                   |                |                                       |                   |       |                           |                 |                  |             |             |
| Salaire                            |                                   |                |                                       |                   |       |                           |                 |                  |             |             |
| Banques                            | Situation Familiale               | Divorcé 🔻 P    | ersonne(s) à charge                   | Nb d'enfant       | (s)   |                           |                 |                  |             |             |
| Autres Renseign.                   | Convention:                       | 25 Code du tr  | avail                                 | Q                 | Ту    | rpe d'emploi              | 90 Sans spéci   | ficité de l'acti | vité        |             |
| Période                            | Déclaration fiscale               | en France 🔻 Do | omicile Fiscal                        |                   | Ту    | rpe Salarié               | 24 Président (  | Directeur Gér    | éral de So  | vciét ▼     |
| Urssaf                             | N° Audiens                        |                |                                       |                   | Ca    | atégorie                  | Dirigeant 🔻     | Retraité         | Non         |             |
| Retraite                           | N° Congés Spectacles              |                |                                       |                   | Pô    | òle Emploi intermittent   | Non 🔻           | à partir du      |             |             |
| Honoraires/droits                  | N° CNC                            |                |                                       |                   | Pô    | òle Emploi permanent      | Non 🔻           | 🗌 Cumul e        | mploi-retra | aite        |
| Divers                             | Rôle                              |                |                                       |                   | Co    | otise Caisse de Congés    | Non 🔻           |                  |             |             |
| Confidentiel                       | Imputation                        |                |                                       |                   | Ту    | rpe contrat               | Mandat soc      | ial              |             | •           |
| Zones param.                       | Section                           | C              | Groupe de cotisan                     | t 001             | QC    | ontrat aidé               |                 |                  |             | •           |
| Dossiers                           | Poste Budgétaire                  | C              | 🔪 A partir du 01/07/                  | 2009              | O Mo  | otif CDD                  |                 |                  |             |             |
| Autres Adresses                    | Statistique                       | C              | Code INSEE                            | 373c              | Q Ma  | andataire                 | Oui 🔻           |                  |             |             |
| Périodes d'inactivité              | Ventilation                       | C              | Autre groupe cotis                    | sant              | Qu    | uote part salaire %       |                 |                  |             |             |
| Actions/Bons                       | Code externe                      | _              | A partir du 01/07/                    | 2009              | N°    | ° dossier / caisse des dé | pots et consign | ations           |             |             |
| Pégularisation DSN                 | Travailleur frontalier            |                | •                                     |                   | Ту    | pe ressortissant          | 01 : Français   |                  |             | •           |
| Regularisation D'SN                | Niveau du diplôme<br>préparé      |                |                                       | •                 |       |                           |                 |                  |             |             |
|                                    |                                   |                |                                       |                   |       |                           |                 |                  |             |             |

| Type d'emploi :         | Sélectionnez l'option « 90 Sans spécificité de l'activité ».                                                                                                    |
|-------------------------|----------------------------------------------------------------------------------------------------|
| Type salarié :          | Sélectionnez la fonction du mandataire (gérant minoritaire de SARL, gérant égalitaire de SARL, directeur général, président directeur général).                      |
| Catégorie :             | Sélectionnez l'option « <i>Dirigeant</i> ».                                                                                                    |
| Type contrat :          | Sélectionnez l'option « <i>Mandat social</i> ».                                                                                                    |
| Mandataire :            | Sélectionnez l'option « <i>Oui</i> ».                                                                                                    |
| Quote part salaire % :  | N'indiquez rien dans cette rubrique.                                                                                                    |
| Pôle Emploi permanent : | Sélectionnez l'option « <i>Non</i> ». Le mandataire ne justifiant pas d'un contrat de travail il ne peut donc pas bénéficier de la couverture à l'assurance chômage. |

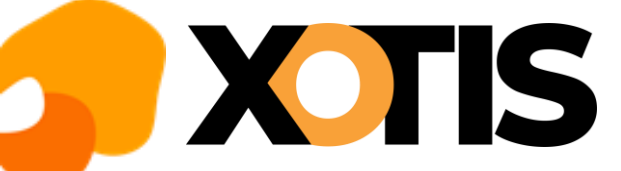

### Fiche salarié – Onglet « Salaire »

| S Fiche Salarié                            |               |                          |                   |                      |                               |          |              |               |        | - |            |
|--------------------------------------------|---------------|--------------------------|-------------------|----------------------|-------------------------------|----------|--------------|---------------|--------|---|------------|
| • Fichier<br><u>N</u> ouveau salariés ext. | Q<br>Contrôle | ÎÎÎ<br><u>S</u> upprimer | ()<br>Historiques | Saisie I<br>bulletin | ∔†∔<br>Réédition<br>et Outils | imprimer | Adresse      |               |        |   | Fermer     |
| ∊∊⋺⋺                                       |               |                          |                   |                      |                               |          |              |               |        |   | Evénements |
| Identité                                   |               |                          |                   |                      |                               |          |              |               |        |   |            |
| Renseignements                             |               |                          |                   |                      |                               |          |              |               |        |   |            |
| Salaire                                    |               |                          |                   |                      |                               |          |              |               |        |   |            |
| Banques                                    |               |                          |                   |                      |                               |          |              |               |        |   |            |
| Autres Renseign.                           |               |                          |                   |                      |                               |          |              |               |        |   |            |
| Période                                    |               | Taux d'aba               | ttement           |                      |                               |          | % Employ.mul | tiples        | 100,00 |   |            |
| Urssaf                                     |               | Abattemen                | t acquis          |                      |                               |          | Code employe | urs multiples | Unique | • |            |
| Retraite                                   |               | Taux horair              | re                |                      |                               |          | Code emplois | multiples     | Unique | • | J          |
| Honoraires/droits                          |               | Jour ou Ca               | chet              |                      |                               |          |              |               |        |   |            |
| Divers                                     |               | Semaine 5                | jours             |                      | Nb heure                      | s        |              |               |        |   |            |
| Confidentiel                               |               | Semaine 6                | jours             |                      | Nb heure                      | s        |              |               |        |   |            |
| Zones param.                               |               | Salaire me               | nsuel             | 5 000,00             | Nb heure                      | s        | 🗹 Mensualisé |               |        |   |            |
| Dossiers                                   |               | Salaire me               | nsuel global      | 0,00                 | )                             |          |              |               |        |   |            |
| Autres Adresses                            |               | Plafond cor              | ngés              |                      |                               |          |              |               |        |   |            |
| Périodes d'inactivité                      |               | Calcul auto              | h.sup             | Oui 🔹                |                               |          |              |               |        |   |            |
| Actions/Bons                               |               | A régularis              | er                |                      |                               |          |              |               |        |   |            |
| Régularisation DSN                         |               |                          |                   |                      |                               |          |              |               |        |   |            |
|                                            |               |                          |                   |                      |                               |          |              |               |        |   |            |
|                                            |               |                          |                   |                      |                               |          |              |               |        |   |            |
|                                            |               |                          |                   |                      |                               |          |              |               |        |   |            |

| % Employ. multiples :       | Indiquez 100.                                                 |
|-----------------------------|---------------------------------------------------------------|
| Code employeurs multiples : | Sélectionnez l'option « <b>Unique</b> ».                      |
| Code emplois multiples :    | Sélectionnez l'option « <b>Unique</b> ».                      |
| Mensualisé :                | Cochez la case.                                               |
| Salaire mensuel :           | Indiquez le montant mensuel dû au titre de son mandat social. |
|                             |                                                               |

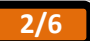

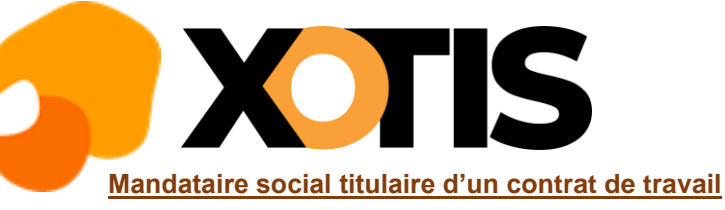

Votre mandataire cumule un mandat social avec un contrat de travail. Vous devez établir deux fiches :

- Une au titre de sa fonction de mandataire social (la fiche devra être créée avec un groupe ayant le statut de cadre),
- Une au titre de son contrat de travail.

#### Fiche au titre du mandat social

#### Fiche salarié – Onglet « Renseignements »

| S Fiche Salarié                   |                                   |                |                         |                             |               |        |                         |                 | _                 |          | ×           |
|-----------------------------------|-----------------------------------|----------------|-------------------------|-----------------------------|---------------|--------|-------------------------|-----------------|-------------------|----------|-------------|
| +<br><u>N</u> ouveau salariés ext | Q ÎÎÎ<br>Contrôle <u>S</u> upprim | er Historiques | Saisie Re<br>bulletin e | +†+<br>éédition<br>t Outils | imprimer      | Adress | se                      |                 |                   |          | X<br>Fermer |
| ∊∊⋺⋺                              |                                   |                |                         |                             |               |        |                         |                 |                   | E E      | vénements   |
| Identité                          |                                   |                |                         |                             |               |        |                         |                 |                   | 9        | Idux PAS    |
| Renseignements                    |                                   |                |                         |                             |               |        |                         |                 |                   |          |             |
| Salaire                           |                                   |                |                         |                             |               |        |                         |                 |                   |          |             |
| Banques                           | Situation Familiale               | Divorcé 🔻 P    | Personne(s) à c         | charge                      | Nb d'enfant(s | s)     |                         |                 |                   |          |             |
| Autres Renseign.                  | Convention:                       | 25 Code du tr  | ravail                  |                             | Q             | Тур    | e d'emploi              | 90 Sans spéc    | ificité de l'acti | ivité    | -           |
| Période                           | Déclaration fiscale               | en France 🔻 De | omicile Fiscal          |                             |               | Тур    | e Salarié               | 24 Président    | Directeur Gér     | néral de | sociét ▼    |
| Urssaf                            | N° Audiens                        |                |                         |                             |               | Cat    | tégorie                 | Dirigeant 🔻     | Retraité          | Non      | •           |
| Retraite                          | N° Congés Spectacles              |                |                         |                             |               | Pôle   | e Emploi intermittent   | Non 🔻           | à partir du       |          |             |
| Honoraires/droits                 | N° CNC                            |                |                         |                             |               | Pôle   | e Emploi permanent      | Oui 🔻           | Cumul e           | mploi-r  | etraite     |
| Divers                            | Rôle                              |                |                         |                             |               | Cot    | tise Caisse de Congés   | Non 🔻           |                   |          |             |
| Confidentiel                      | Imputation                        |                |                         |                             |               | Тур    | e contrat               | Mandat soc      | ial               |          | •           |
| Zones param.                      | Section                           | C              | Groupe de o             | cotisant                    | 001           |        | ntrat aidé              |                 |                   |          | •           |
| Dossiers                          | Poste Budgétaire                  | C              | 🔪 A partir du (         | 01/07/2009                  |               | O Mot  | tif CDD                 |                 |                   |          | •           |
| Autres Adresses                   | Statistique                       | C              | Code INSEE              |                             | 373c          | 🔍 Mar  | ndataire                | Oui 🔻           |                   |          |             |
| Périodes d'inactivité             | Ventilation                       | C              | Autre group             | e cotisant                  | _             | Que    | ote part salaire %      |                 |                   |          |             |
| Actions/Bons                      | Code externe                      |                | A partir du (           | 01/07/2009                  |               | N°     | dossier / caisse des dé | pots et consigr | nations           |          |             |
| Régularisation DSN                | Travailleur frontalier            |                | •                       |                             |               | Тур    | e ressortissant         | 01 : Français   | 1                 |          | •           |
|                                   | Niveau du diplôme<br>préparé      |                |                         |                             | -             |        |                         |                 |                   |          |             |
|                                   |                                   |                |                         |                             |               |        |                         |                 |                   |          |             |
|                                   |                                   |                |                         |                             |               |        |                         |                 |                   |          |             |

Type d'emploi : Sélectionnez l'option « 90 Sans spécificité de l'activité ». Type salarié : Sélectionnez la fonction du mandataire (gérant minoritaire de SARL, gérant égalitaire de SARL, directeur général, président directeur général...). Catégorie : Sélectionnez l'option « Dirigeant ». Type contrat : Sélectionnez l'option « Mandat Social ». Mandataire : Sélectionnez l'option « Oui ». Quote part salaire % : N'indiquez rien dans cette rubrique. Pôle Emploi permanent : Sous certaines conditions votre mandataire qui justifie d'un contrat de travail peut bénéficier de la couverture de l'assurance chômage. Il vous appartient d'en faire la vérification auprès de Pôle Emploi. Si votre mandataire peut bénéficier de la couverture de l'assurance chômage, sélectionnez l'option « Oui ». Si votre mandataire ne peut pas bénéficier de la couverture de l'assurance chômage, sélectionnez l'option « Non ».

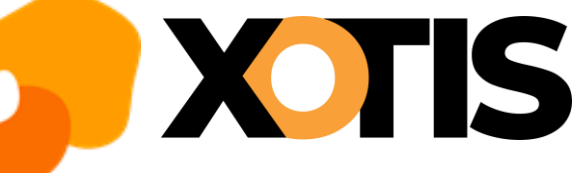

Fiche salarié – Onglet « Salaire »

| S Fiche Salarié                               |               |                          |                   |                    |                               |          |              |                |          | - |          | ×         |
|-----------------------------------------------|---------------|--------------------------|-------------------|--------------------|-------------------------------|----------|--------------|----------------|----------|---|----------|-----------|
| Fichier<br>Nouveau salariés ext.              | Q<br>Contrôle | ÎÎÎ<br><u>S</u> upprimer | ()<br>Historiques | Saisie<br>bulletin | ∔†∔<br>Réédition<br>et Outils | imprimer | Adresse      |                |          |   | Fe       | X<br>rmer |
| $\mathbf{e} \mathbf{e} \mathbf{i} \mathbf{e}$ |               |                          |                   |                    |                               |          |              |                |          | C | ) Evéner | ments     |
| Identité                                      |               |                          |                   |                    |                               |          |              |                |          | C | Taux     | PAS       |
| Renseianements                                |               |                          |                   |                    |                               |          |              |                |          |   |          |           |
| Salaire                                       |               |                          |                   |                    |                               |          |              |                |          |   |          |           |
| Banques                                       |               |                          |                   |                    |                               |          |              |                |          |   |          |           |
| Autres Renseign.                              |               |                          |                   |                    | _                             |          |              |                |          |   |          |           |
| Période                                       |               | Taux d'abat              | ttement           |                    |                               |          | % Employ.mu  | Itiples        | 20,00    |   |          |           |
| Urssaf                                        |               | Abattement               | t acquis          |                    |                               |          | Code employ  | eurs multiples | Unique   | • |          |           |
| Retraite                                      |               | Taux horair              | е                 |                    |                               |          | Code emplois | multiples      | Multiple |   | )        |           |
| Honoraires/droits                             |               | Jour ou Ca               | chet              |                    |                               |          |              |                |          |   |          |           |
| Divers                                        |               | Semaine 5                | jours             |                    | Nb heure                      | s        |              |                |          |   |          |           |
| Confidentiel                                  |               | Semaine 6                | jours             |                    | Nb heure                      | s        |              |                |          |   |          |           |
| Zones param.                                  |               | Salaire me               | nsuel             | 1 500,00           | Nb heure                      | s        | 🗹 Mensualisé |                |          |   |          |           |
| Dossiers                                      |               | Salaire me               | nsuel global      | 0,00               | )                             |          |              |                |          |   |          |           |
| Autres Adresses                               |               | Plafond cor              | igés              |                    |                               |          |              |                |          |   |          |           |
| Périodes d'inactivité                         |               | Calcul auto              | h.sup             | Oui 👻              |                               |          |              |                |          |   |          |           |
| Actions/Bons                                  |               | A régularis              | er                |                    |                               |          |              |                |          |   |          |           |
| Régularisation DSN                            |               |                          |                   |                    |                               |          |              |                |          |   |          |           |
|                                               |               |                          |                   |                    |                               |          |              |                |          |   |          |           |
|                                               |               |                          |                   |                    |                               |          |              |                |          |   |          |           |
|                                               |               |                          |                   |                    |                               |          |              |                |          |   |          |           |

| % Employ. multiples :       | Indiquez le % qui représente la quote part du mandat social.  |
|-----------------------------|---------------------------------------------------------------|
| Code employeurs multiples : | Sélectionnez l'option « <b>Unique</b> ».                      |
| Code emplois multiples :    | Sélectionnez l'option « <i>Multiple</i> ».                    |
| Mensualisé :                | Cochez la case.                                               |
| Salaire mensuel :           | Indiquez le montant mensuel dû au titre de son mandat social. |
|                             |                                                               |

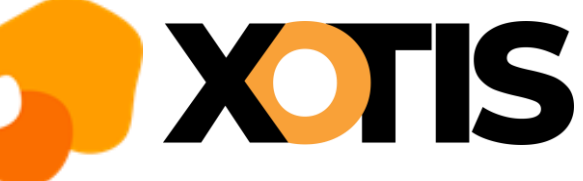

### Fiche au titre du contrat de travail

Fiche salarié – Onglet « Renseignements »

| S Fiche Salarié                    |                                   |                |                        |                               |              |       |                         |                 | _             | - 🗆         | ×                 |
|------------------------------------|-----------------------------------|----------------|------------------------|-------------------------------|--------------|-------|-------------------------|-----------------|---------------|-------------|-------------------|
| + Fichier<br>Nouveau salariés ext. | Q ÎÎÎ<br>Contrôle <u>S</u> upprim | er Historiques | Saisie R<br>bulletin e | +†+<br>téédition<br>et Outils | imprimer     | Adres | se                      |                 |               | Fr          | <b>X</b><br>ermer |
| <b>I</b> € € Э ЭI                  |                                   |                |                        |                               |              |       |                         |                 |               | Evéne       | ments             |
| Identité                           |                                   |                |                        |                               |              |       |                         |                 |               |             | . 745             |
| Renseignements                     |                                   |                |                        |                               |              |       |                         |                 |               |             |                   |
| Salaire                            |                                   |                |                        |                               |              |       |                         |                 |               |             |                   |
| Banques                            | Situation Familiale               | Divorcé 🔹      | Personne(s) à (        | charge                        | Nb d'enfant( | s)    |                         |                 |               |             |                   |
| Autres Renseign.                   | Convention:                       | 25 Code du t   | travail                |                               | Q            | Ту    | pe d'emploi             | 01 Complet      |               |             | -                 |
| Période                            | Déclaration fiscale               | en France 🔹 🗖  | omicile Fiscal         |                               |              | Ту    | pe Salarié              | 29 Cadre        |               |             | -                 |
| Urssaf                             | N° Audiens                        |                |                        |                               |              | Ca    | atégorie                | Cadre 🔹         | Retraité      | Non         | •                 |
| Retraite                           | N° Congés Spectacles              |                |                        |                               |              | Pô    | ile Emploi intermittent | Non 🔻           | à partir du   |             |                   |
| Congés                             | N° CNC                            |                |                        |                               |              | Pô    | ile Emploi permanent    | Oui 🔻           | Cumul e       | mploi-retra | ite               |
| Honoraires/droits                  | Rôle                              |                |                        |                               |              | Co    | otise Caisse de Congés  | Non 🔻           |               |             |                   |
| Divers                             | Imputation                        |                |                        |                               |              | Ту    | pe contrat              | 01 contrat à o  | durée indéter | minée       | •                 |
| Confidentiel                       | Section                           | (              | Groupe de              | cotisant                      | 001          | Q Co  | ontrat aidé             |                 |               |             | •                 |
| Zones param.                       | Poste Budgétaire                  | (              | 🔍 A partir du          | 01/07/2009                    | 9            | O Mo  | otif CDD                |                 |               |             | -                 |
| Dossiers                           | Statistique                       | (              | Code INSE              | E                             | 373c         | C Ma  | andataire               | Non 🔻           |               |             |                   |
| Autres Adresses                    | Ventilation                       | (              | Q Autre group          | pe cotisant                   |              | Qu    | ote part salaire %      |                 |               |             |                   |
| Périodes d'inactivité              | Code externe                      |                | A partir du            | 01/07/2009                    | 9            | N°    | dossier / caisse des dé | pots et consigr | nations       |             | -                 |
| Actione/Bone                       | Travailleur frontalier            |                | •                      |                               |              | Ту    | pe ressortissant        | 01 : Français   |               |             | •                 |
| Dégularisation DSN                 | Niveau du diplôme<br>préparé      |                |                        |                               | •            |       |                         |                 |               |             |                   |
| Regularisation DSN                 |                                   |                |                        |                               |              |       |                         |                 |               |             |                   |
|                                    |                                   |                |                        |                               |              |       |                         |                 |               |             |                   |

| Type d'emploi :         | Sélectionnez l'option « 01 Complet ».                                                                                                    |  |  |  |  |  |  |
|-------------------------|----------------------------------------------------------------------------------------------------|--|--|--|--|--|--|
| Type salarié :          | Sélectionnez le statut dont relève votre mandataire au titre de son contrat de travail (29-Cadre, 06-employé).                                                                                                |  |  |  |  |  |  |
| Catégorie :             | Sélectionnez la catégorie dont votre mandataire relève au titre de son contrat de travail.                                                                                                    |  |  |  |  |  |  |
|                         | S'il relève d'un statut cadre, sélectionnez l'option « Cadre ».                                                                                                    |  |  |  |  |  |  |
|                         | S'il relève d'un statut non-cadre, sélectionnez l'option « Autres ».                                                                                                    |  |  |  |  |  |  |
| Type contrat :          | Sélectionnez l'option « 01 Contrat à durée indéterminée ».                                                                                                    |  |  |  |  |  |  |
| Mandataire :            | Sélectionnez l'option « <i>Non</i> ».                                                                                                    |  |  |  |  |  |  |
| Pôle Emploi permanent : | Sous certaines conditions votre mandataire qui justifie d'un contrat de travail peut bénéficier de la couverture de l'assurance chômage. Il vous appartient d'en faire la vérification auprès de Pôle Emploi. |  |  |  |  |  |  |
|                         | Si votre mandataire peut bénéficier de la couverture de l'assurance chômage, sélectionnez l'option « <i>Oui</i> ».                                                                                            |  |  |  |  |  |  |

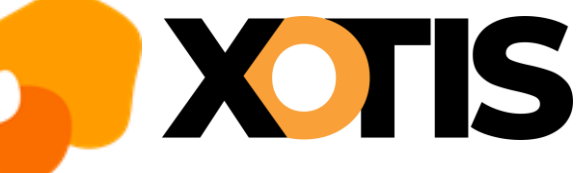

Fiche salarié – Onglet « Salaire »

| S Fiche Salarié       |                 |               |                          |                   |                    |                               |          |              |                |          | _ |              |
|-----------------------|-----------------|---------------|--------------------------|-------------------|--------------------|-------------------------------|----------|--------------|----------------|----------|---|--------------|
| Fic<br>Nouveau salari | hier<br>és ext. | Q<br>Contrôle | ÎÎÎ<br><u>S</u> upprimer | ()<br>Historiques | Saisie<br>bulletin | +†+<br>Réédition<br>et Outils | imprimer | Adresse      |                |          |   | Fermer       |
| <b>•••</b> ••         |                 |               |                          |                   |                    |                               |          |              |                |          | C | ) Evénements |
| Identité              |                 |               |                          |                   |                    |                               |          |              |                |          | C | Taux PAS     |
| Renseianements        |                 |               |                          |                   |                    |                               |          |              |                |          |   |              |
| Salaire               |                 |               |                          |                   |                    |                               |          |              |                |          |   |              |
| Banques               |                 |               |                          |                   |                    |                               |          |              |                |          |   |              |
| Autres Renseign       |                 |               |                          |                   |                    | _                             |          |              |                |          |   |              |
| Période               |                 |               | Taux d'aba               | ttement           |                    | l                             |          | % Employ.mu  | ltiples        | 80,00    |   |              |
| Urssaf                |                 |               | Abattemen                | t acquis          |                    |                               |          | Code employe | eurs multiples | Unique   | • |              |
| Retraite              |                 |               | Taux horai               | re                |                    |                               |          | Code emplois | multiples      | Multiple |   |              |
| Congés                |                 |               | Jour ou Ca               | chet              |                    |                               |          |              |                |          |   |              |
| Honoraires/droits     | ;               |               | Semaine 5                | jours             |                    | Nb heures                     | s        |              |                |          |   |              |
| Divers                |                 |               | Semaine 6                | jours             |                    | Nb heures                     | S        |              |                |          |   |              |
| Confidentiel          |                 |               | Salaire me               | nsuel             | 3 500,0            | 0 Nb heures                   | 5        | 🗹 Mensualisé |                |          |   |              |
| Zones param.          |                 |               | Salaire me               | nsuel global      | 0,0                | D                             |          |              |                |          |   |              |
| Dossiers              |                 |               | Plafond cor              | ngés              |                    |                               |          |              |                |          |   |              |
| Autres Adresses       |                 |               | Calcul auto              | h.sup             | Oui 🔹              | •                             |          |              |                |          |   |              |
| Périodes d'inacti     | vité            |               | A régularis              | er                |                    |                               |          |              |                |          |   |              |
| Actions/Bons          |                 |               |                          |                   |                    |                               |          |              |                |          |   |              |
| Régularisation D      | SN              |               |                          |                   |                    |                               |          |              |                |          |   |              |

| % Employ. multiples :       | Indiquez le % qui représente la quote part salaire.                |
|-----------------------------|--------------------------------------------------------------------|
| Code employeurs multiples : | Sélectionnez l'option « Unique ».                                  |
| Code emplois multiples :    | Sélectionnez l'option « <i>Multiple</i> ».                         |
| Mensualisé :                | Cochez la case.                                                    |
| Salaire mensuel :           | Indiquez le montant mensuel dû au titre de son contrat de travail. |
|                             |                                                                    |

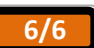